## Once logged into ND Workforce Connection, click Menu

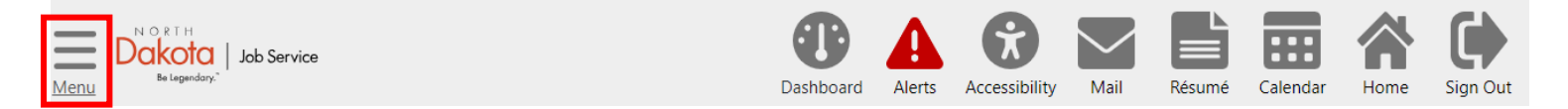

**Click My Portfolio** 

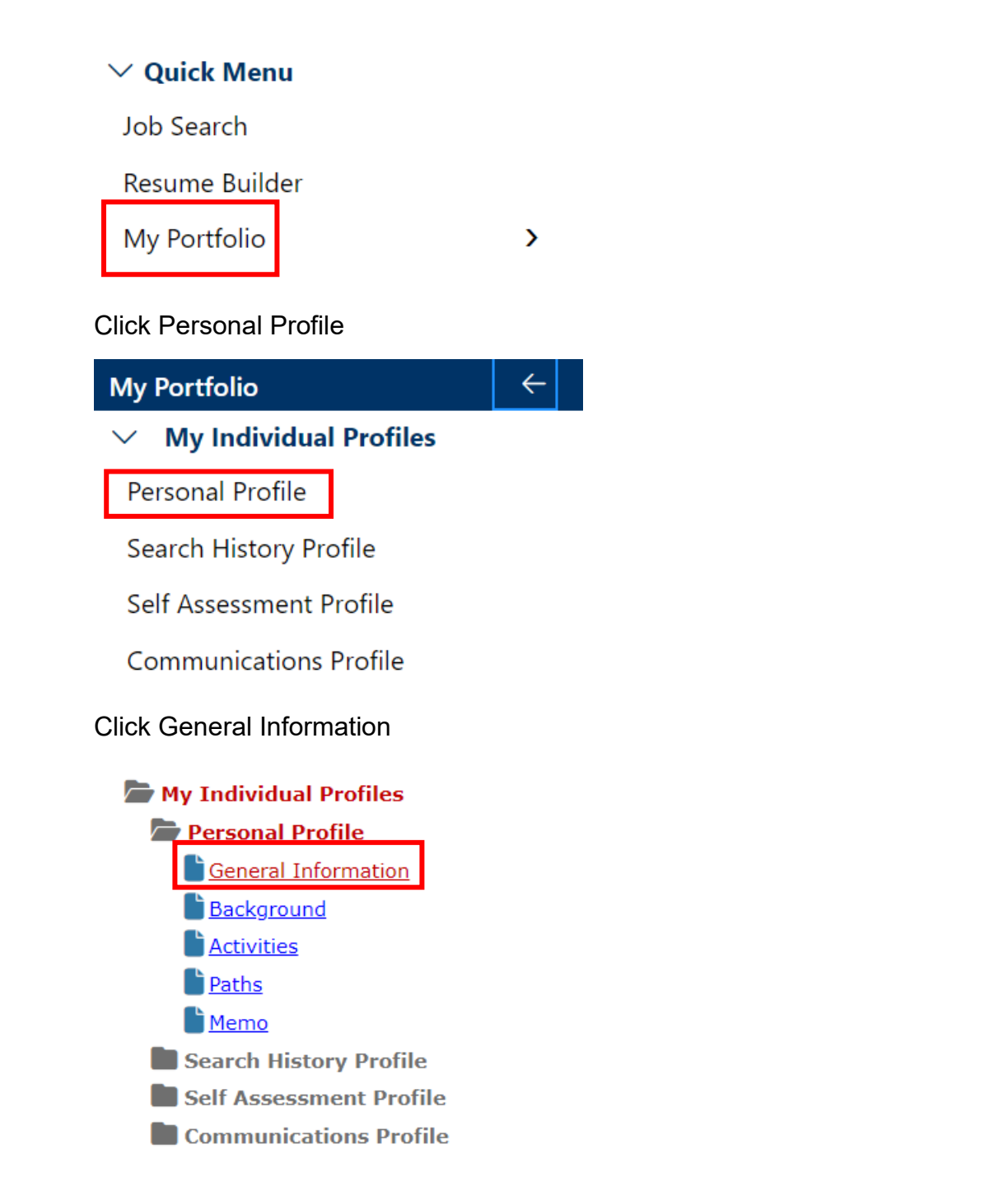

Scroll to Phone Numbers and enter your cell phone in the box labeled "Text Message Cell Phone Number"

## Phone Numbers

| * Primary Phone:      | 701 - 999 - 9999 Extension: |
|-----------------------|-----------------------------|
| * Primary Phone Type: | Cell/Mobile Phone 🔻         |
| Alternate Phone:      | - Extension:                |
| Alternate Phone Type: | None Selected 🔻             |
| Text Message Cell     | 701 - 999 - 9999            |
| Flione Number.        |                             |

Once your cell phone number is entered, scroll to the bottom and click "Save".

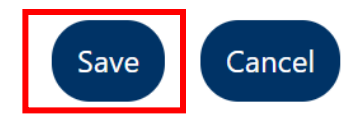

You should receive this text from the number 74036:

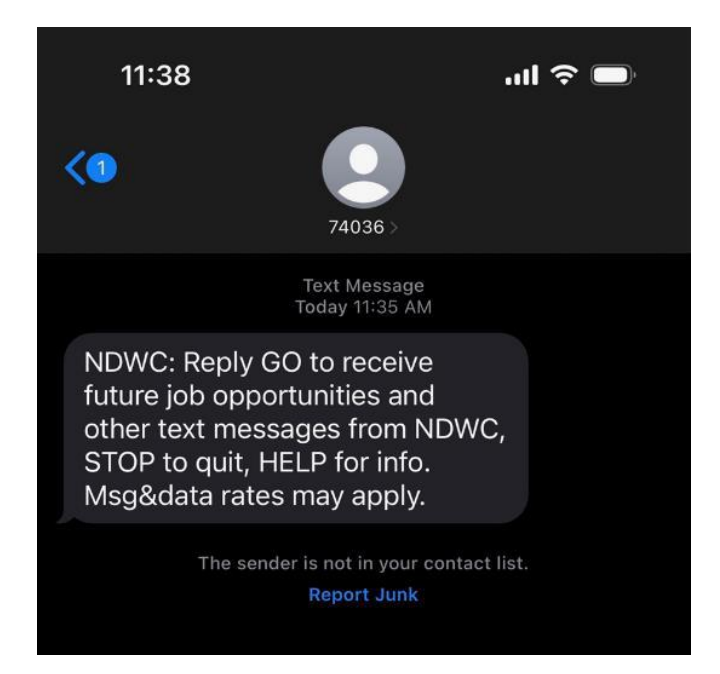

Text GO to opt in. You will then receive this text and be ready to receive text messages from ND Workforce Connection (NDWC)

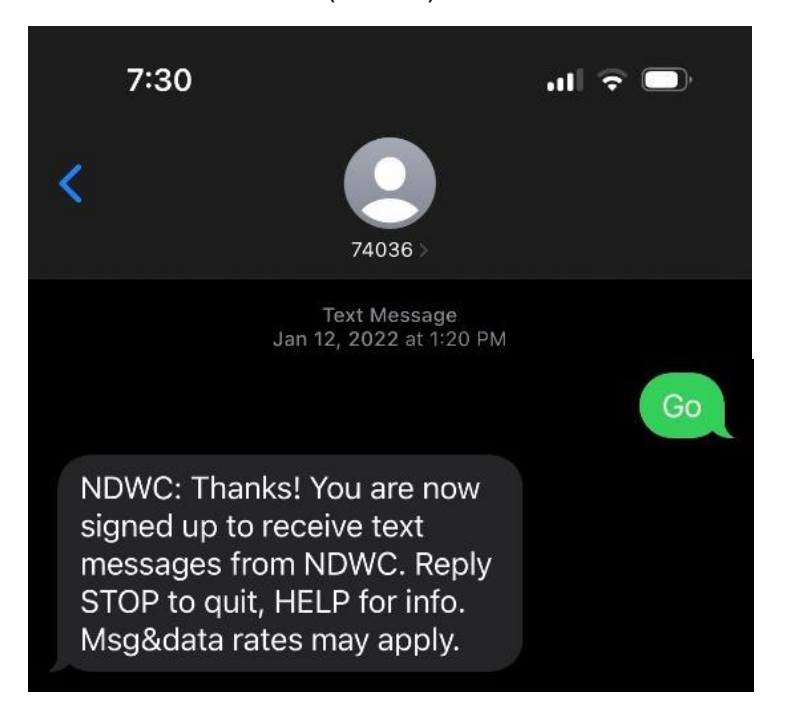